## NEC Express サーバ Express5800 シリーズ

## N8103-78 ディスクアレイコントローラ(SATA)

# BIOS アップデート手順書

(BIOS レビジョン: 2.0.70.24)

Rev.1 2004.8.12

注意 ≤ BIOS のアップデートには EXPRESSBUILDER CD-ROM (本体装置添付) が必要になります。あらかじめご用意してください。 ィスクアレイコントローラ添付のユーザーズガイドをご用意し、アレイ の設定手順を確認してください。 ✓ 本体装置によって手順が異なる箇所があります。作業の前に本体装置の モデル名(例: Express5800/120Eg など)を確認してください。 ∠ BIOS のアップデートを実施する前に、データのバックアップを必ず実施 してください。 

#### 備考)

- Microsoft とそのロゴおよび、Windows、MS、MS-DOS は米国 Microsoft 社の米国およびその他の国における登録商標です。
- ・Promise Technology, Inc. とそのロゴおよび、FastTrak、FastBuild Utility、Promise Array Management(PAM)は、米国 Promise 社の登録商標です。
- ・ESMPRO®は、日本電気株式会社の商標です。

| - 目 | 次 | - |
|-----|---|---|
|-----|---|---|

| 1. 概要と作業前確認                               |   |
|-------------------------------------------|---|
| 1-1. 概要                                   | 3 |
| 1-2. BIOS <b>レビジョンの確認</b>                 | 3 |
| 1-3. <b>本体装置の確認</b>                       | 3 |
| 1-4. Express5800/120Eg <b>の場合の事前準備</b>    | 4 |
|                                           |   |
| 2. BIOS のアップデート手順                         | 5 |
| 2-1. <b>アップデートディスクの作成</b>                 | 5 |
| 2-2. BIOS <b>アップデート</b>                   | 6 |
|                                           |   |
| 3. BIOS アップデートによる注意点                      |   |
| 3-1. Express5800/120Ef <b>をご使用の場合の注意点</b> | 8 |
| 3-2. FastBuild Utility <b>の変更点</b>        | 9 |
| 3-2-1. Delete Array <b>を実行手順の変更点</b>      | 9 |
| 3-2-2 . RAID10 について                       | 9 |
| 3-3. Fast Init <b>の初期値について</b>            | 9 |
|                                           |   |

## 1. 概要と作業前確認

#### 1-1. 概要

本手順書は、N8103-78 ディスクアレイコントローラ(SATA)の BIOS をアップデートする 手順を示すものです。

1-2. BIOS レビジョンの確認

BIOS レビジョンを確認し、必要に応じて BIOS をアップデートしてください。 BIOS レビジョンは、POST 画面で確認できます。 なお、アップデート後の BIOS レビジョンは「2.0.70.24」です。

【BIOS レビジョンが「2.0.70.24」の場合】 BIOS をアップデートする必要はありません

【BIOS レビジョンが「1.xx.xx.xx」の場合】 BIOS をアップデートしてください

#### 【確認手順】

(1) 本体装置を起動します。

(2) POST 画面に以下のメッセージが表示されたところで、BIOS のレビジョンを確認し てください。

BIOS のレビジョンが表示されます。

| FastTrak S150 SX4 (tm) BIOS Version x.xx.xx.xx<br>(c) 2002–2005 Promise Technology, Inc. All rights reserved. |  |  |
|----------------------------------------------------------------------------------------------------|--|--|
| Installed ECC DIMM: 128M                                                                                      |  |  |
| No Array is defined                                                                                           |  |  |
| Press <ctrl-f> to enter FastBuild (tm) Utility or<br/>Press <esc> to continue booting</esc></ctrl-f>          |  |  |

#### 1-3. 本体装置の確認

本体装置により BIOS アップデートの手順が異なります。以下の表で確認してください。

| 本体装置のモデル名                   | アップデート手順                 |
|-----------------------------|--------------------------|
| Express5800/120Eg           | 1-4 項を実施後、2 項を実施してください。  |
| Express5800/120Eg <b>以外</b> | 1-4 項を実施せず、2 項を実施してください。 |

#### 1-4. Express5800/120Eg の場合の事前準備

お使いのディスクアレイコントローラの BIOS レビジョンが「1.xx.xx.xx」の場合、アレ <u>イが設定されていない状態では CD-ROM やフロッピーディスク(FD)から起動ができず、</u> BIOS アップデートが実施できません。

この場合は、アレイの設定を実施することで CD-ROM / FD から起動できるようになります。アレイの設定内容の条件は以下の通りです。

- ✓「RAID Mode」は特に指定はありません。任意に設定してください。
- ✓「Stripe Block」についても特に指定はありません。任意に設定してください。
- ✓「Fast Init」は「OFF」に設定してください。(誤って ON に設定して実施してしまった場合の対処方法については、以下の【注意】をご覧になってください。)

BIOS アップデート前に作成したアレイは BIOS アップデート後も問題なく使用できます。 また、BIOS アップデート後はここで作成したアレイを削除しても問題ありません。

アレイの設定方法について、詳しくはディスクアレイコントローラ添付のユーザーズガイ ドを参照してください。

注意:

- ✓「Fast Init」の設定を「ON」にすると、アレイをセーブした後(<Ctrl+Y>キ ー押下後)に、画面が真っ青になり以降の処理ができなくなる場合があります。 そのような場合でもアレイの設定は完了していますので、本体装置のリセットボ タンを押して再起動した後、2項以降の作業を実施してください。 BIOS アップデート後は、この現象は発生しません。
- ☞ すでにアレイが設定されている場合は2項以降の作業を実施してください。ただし、アレイがオフライン(Offline)の場合は、アレイが設定されていない状態と同様にCD-ROM / FD からの起動はできませんので、一旦アレイを削除してから再度アレイを設定するなど、オフラインの状態を解除してから2項以降の作業を実施してください。

アレイがクリティカル(Critical)の場合はCD-ROM / FD から起動できます。

参考: BIOS を「2.0.70.24」にアップデートした後は、アレイが設定されていない 状態でも CD-ROM / FD から起動できます。

- 2. BIOS のアップデート手順
  - 2-1. アップデートディスクの作成
    - (1) N8103-78 Disk Array Controller BIOS モジュール(BIOS24.EXE)を任意のフォル ダにダウンロードします。(ここではダウンロード先をC:¥BIOS フォルダとします)
    - (2) [スタート]ボタンをクリックし、[ファイル名を指定して実行]をクリックします。
    - (3) 名前の欄に"C:¥BIOS¥BIOS24.EXE"と半角で入力し、[OK]ボタンをクリックします。
       C:¥BIOS フォルダに以下の8個のファイルが解凍されます。

| A.BAT        | 1,113 Byte  |
|--------------|-------------|
| B.BAT        | 2,005 Byte  |
| FWMSGCUI.INF | 1,044 Byte  |
| FWMSGGUI.INF | 3,362 Byte  |
| PFLASH.exe   | 37,553 Byte |
| RAMD.COM     | 256 Byte    |
| REBOOT.COM   | 254 Byte    |
| s150f.bin    | 98,546 Byte |

- (4) フォーマット済みのフロッピーディスクに、解凍したすべてのファイルをコピーして ください。
   (以降、このフロッピーディスクを「BIOS アップデートディスク」と呼びます)
- (5) EXPRESSBUILDER を CD-ROM ドライブにセットし、本体装置を起動します。
- (6) EXPRESSBUILDER 起動画面(トップメニュー)から「ツール」 「各種 BIOS/FW の アップデート」を選択します。 EXPRESSBUILDER から起動できない場合は、1-4 項を確認してください。
- (7)「アップデートモジュールを格納したフロッピーディスクをドライブに挿入してください。」というメッセージが表示されたら、「BIOS アップデートディスク」をフロッピーディスクドライブに挿入して「継続」を選択します。

注意:「BIOS アップデートディスク」のライトプロテクトは解除してください。

- (8) 「アップデートに必要なファイルを CD-ROM からフロッピーディスクに追加コピー します。」というメッセージが表示されたら「継続」を選択します。
- (9)「CD-ROM を抜いてください。……自動的にリプートしフロッピーディスクからプートします。」というメッセージが表示されたら、「BIOS アップデートディスク」をフロッピーディスクドライブに挿入した状態のまま EXPRESSBUILDER を CD-ROM ドライブから取り出し「継続」を選択します。

注意:この時「BIOS アップデートディスク」を抜かないでください。

(10) 本体装置が再起動し、「BIOS アップデートディスク」から起動します。

注意:

- ✓ 「2-1. アップデートディスクの作成」に従い「BIOS アップデートディスク」 が作成されたことを確認してください。
- アップデート操作を誤るとシステムが起動しなくなる等の障害が発生すること があります。本説明文を最後までよく読み誤操作のないようアップデートを行 ってください。 また、データ書き換え中に予期せぬアクシデント(停電、雷、遮断、ノイズ等) によりシステムが誤動作したり電源が切断されたりしますと、最悪の場合、機 器が損傷し正常動作しなくなります。 このような場合お客様のご負担で修理を必要とすることがありますので十分ご 注意ください。
- (1) 本体装置の再起動後、以下の画面が表示されます。

```
0123456
Starting ROM-DOS...
789
Datalight ROM-DOS Version 7.1
Copylight (c) 1989-2003 Datalight, Inc.
A:¥>_
```

(2) キーボードから「pflash /f s150f.bin」と入力し < ENTER > キーを押します。
 「」はスペース(空白)を表します。

A:¥>pflash /f s150.bin <ENTER>

(3) BIOS のアップデートが開始され、以下の画面になります。

A:¥>pflash /f s150.bin

注意:この時「BIOS アップデートディスク」を抜かないでください。

(4) 数秒後、「OK.」と表示されたら BIOS のアップデートは完了です。

```
A:¥>pflash /f s150.bin
********* PFlash Memory Utility V2.00.0.17 **********
(Do not reset/power off during flash)
Updating card 0 ....0K.
```

- (5)「BIOS アップデートディスク」をフロッピーディスクドライブから抜き取り、本体装 置を再起動します。
- (6) 再起動中、POST 画面で BIOS のレビジョンが「2.0.70.24」になっていることを確認 してください。

FastTrak S150 SX4 (tm) BIOS Version 2.0.70.24
(c) 2002-2005 Promise Technology, Inc. All rights reserved.
Installed ECC DIMM: 128M
No Array is defined...
Press <Ctrl-F> to enter FastBuild (tm) Utility or
Press <ESC> to continue booting...

#### 3. BIOS アップデートによる注意点

BIOS アップデート後にいくつか注意すべき点がありますので確認してください。

#### 3-1. Express5800/120Ef をご使用の場合の注意点

Express5800/120Ef をご使用の環境で、シームレスセットアップでWindows Server 2003 をインストールする場合は、ESMPRO/ServerAgent をインストールするようにセットア ップパラメータを作成してください。

セットアップパラメータの作成方法は , の2通りあります。どちらの方法で作成しても、 デフォルト設定では ESMPRO/ServerAgent をインストールするように設定されています ので、設定を変更しないようにしてください。

<u>ExpressPicnic を使用してセットアップパラメータを作成する場合</u> 「アプリケーションの設定」ウィンドウの「ESMPRO」のチェックボックスに、デ フォルトでチェックが付いています。チェックを外さないでください。

<u>シームレスセットアップ中にセットアップパラメータを作成する場合</u> 「アプリケーション」ウィンドウの「ESMPRO/ServerAgent」が、デフォルトで「イ ンストールする」に設定されています。設定を変更しないでください。

注意:ESMPRO/ServerAgent を使用しない場合でも、一旦インストールした後で、 アンインストールするようにしてください。

参考:マニュアルセットアップで Windows Server 2003 をインストールする場合は、上記の注意事項の対象となりません。マニュアルセットアップを実施する場合は、本体装置のユーザーズガイドおよびディスクアレイコントローラ添付の「N8103-78 ソフトウェア添付品」に収納された「N8103-78 ディスクアレイコントローラ(SATA)セットアップカード」に従って実施してください。

ESMPRO/ServerAgent をインストールしない設定でシームレスセットアップを実施した 場合、セットアップの途中で以下のエラーメッセージが表示され、セットアップが継続で きなくなる場合があります。

その場合は、上記注意事項に従って再セットアップするか、あるいはマニュアルセットア ップを実施してください。以下のメッセージが表示されず正常にセットアップが完了した 場合は、問題はありませんのでそのまま運用してください。

#### 3-2. FastBuild Utility の変更点

BIOS アップデートにより、一部 FastBuild Utility の機能に変更があります。

3-2-1. Delete Array を実行手順の変更点

FastBuild Utility でアレイの削除 (Delete Array)を実行する手順の中で、以下の変更 点があります。

<Ctrl+Y>キーを押してアレイの削除を実行した後、従来は表示されなかった下記のメ ッセージが表示されます。アレイを削除する時に論理ドライブの先頭エリアに書き込ま れたマスターブートレコード(MBR)もクリアする場合は<Y>キーを押してください。 マスターブートレコードをクリアしない場合は<N>キーを押してください。

> Would you like to clean the MBR and reserved sectors? Doing so will result in a total loss of all data. < Press Y to continue or N to return to menu >

注意:アレイを削除する時にマスターブートレコード(MBR)のクリアも行うと、 OSのパーティション情報がクリアされ、ハードディスクドライブの中のデ ータを参照することができなくなります。OSを再インストールする時以外 は上記のメッセージで<Y>キーを押さないでください。

3-2-2.RAID10 について

FastBuild Utility の中で表示される RAID レベルについて、以下の変更点があります。

従来「RAID0+1」と表示されていたアレイは「RAID10」と表示されます。そのため、新 規でアレイを設定する場合に選択できる RAID レベルも、RAID0 / RAID1 / RAID5 / JBOD / RAID10 になります。

「RAID10」は RAID1 のスパン構成を意味する RAID レベルですが、「RAID0+1」から 「RAID10」へ表示を変更しただけで、動作やアレイの設定方法は従来の「RAID0+1」と 全く同じです。

3-3. Fast Init の初期値について

BIOS「1.02.70.12」からアップデートした場合は、以下の変更点があります。

BIOS「2.0.70.24」では、「Define Array Menu」の「Fast Init」のデフォルト値が「OFF」 に変更になります。アレイ設定時に HDD の内容をクリアする場合は、手動で「ON」に 変更してください。